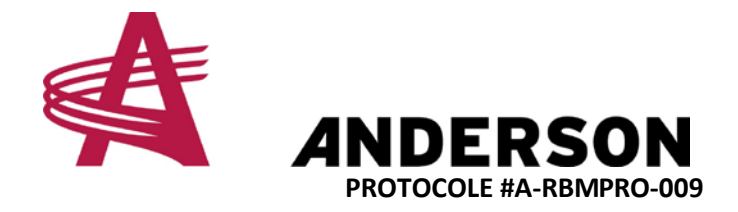

## Comment ajuster la garde au sol du bras de chargement

- 1. La première étape est de déterminer si le capteur d'angle du bras de chargement est bien calibré.
  - a. Cliquez sur l'icône "Mode Manuel" sur le côté gauche de l'écran (Cercle rouge)

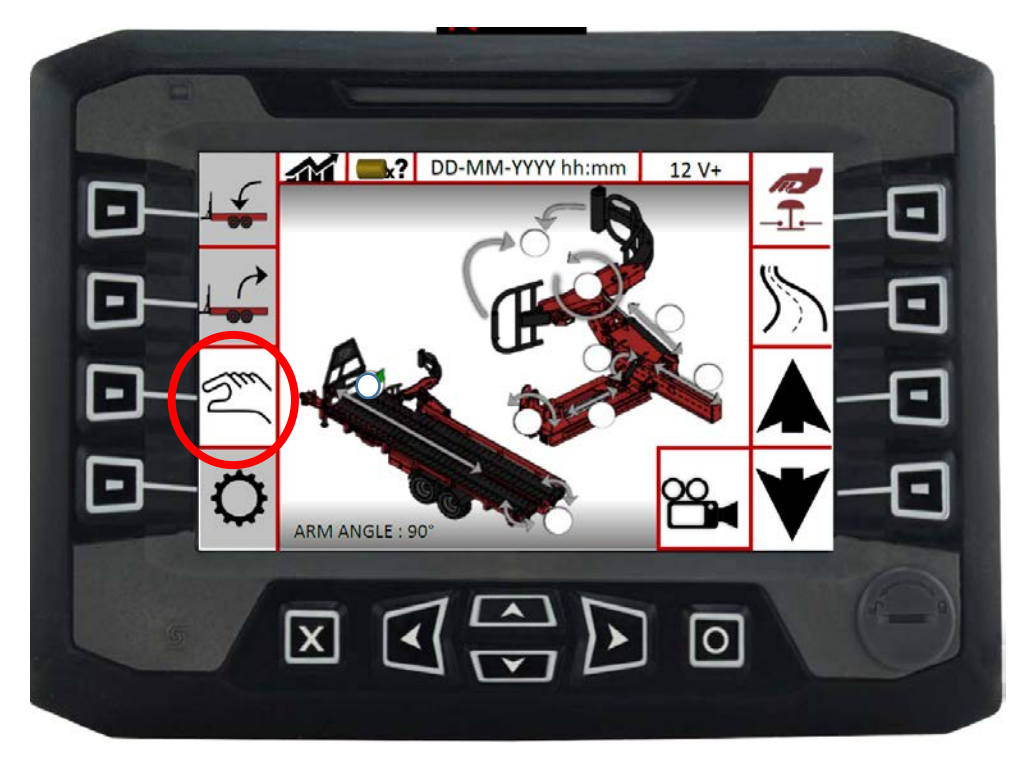

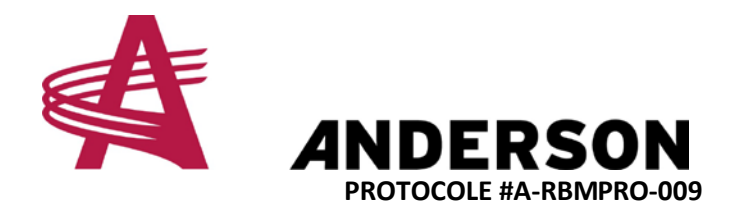

b. Une fois sur cette écran, sélectionnez le cylindre principal du bras de chargement tel qu'illustré ci-dessous (Cercle rouge)

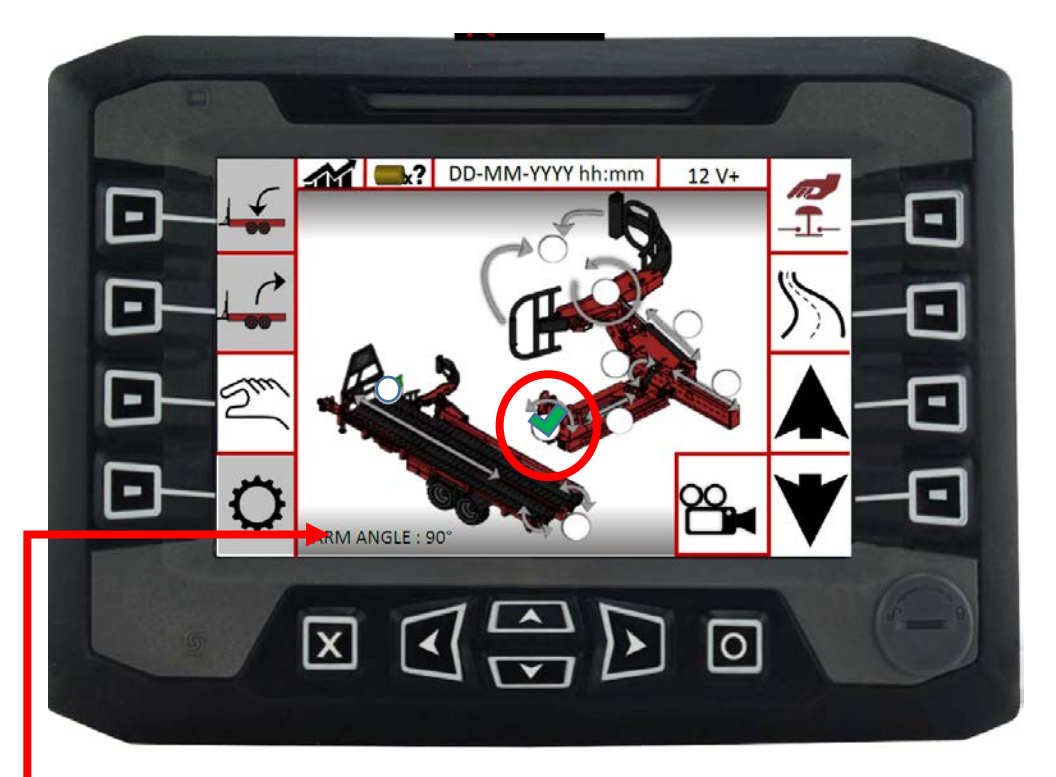

c. Puis cliquez sur la flèche pointant vers le bas jusqu'à ce que le cylindre principal du bras de chargement sois pleinement rétracté.

À ce stade, la valeur de l'angle du bras devrait être de 0 degré sur l'écran. Si ce n'est pas le cas, le bras de chargement à besoin d'ue calibration. Se référer à l'assistant virtuel Andy pour apprendre à calibrer le bras de chargement. Le calibrer en premier, et puis revenir à ce protocole pour allez plus loin.

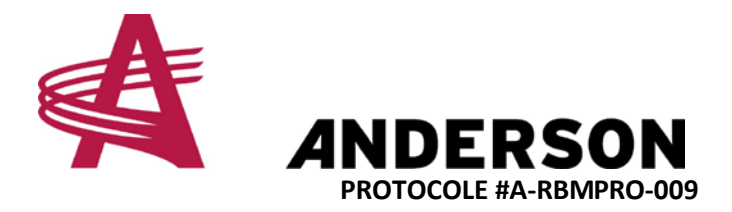

2. Puis cliquez sur l'icône de mode chargement "Automatique" dans le coin gauche de l'écran. (Cercle rouge)

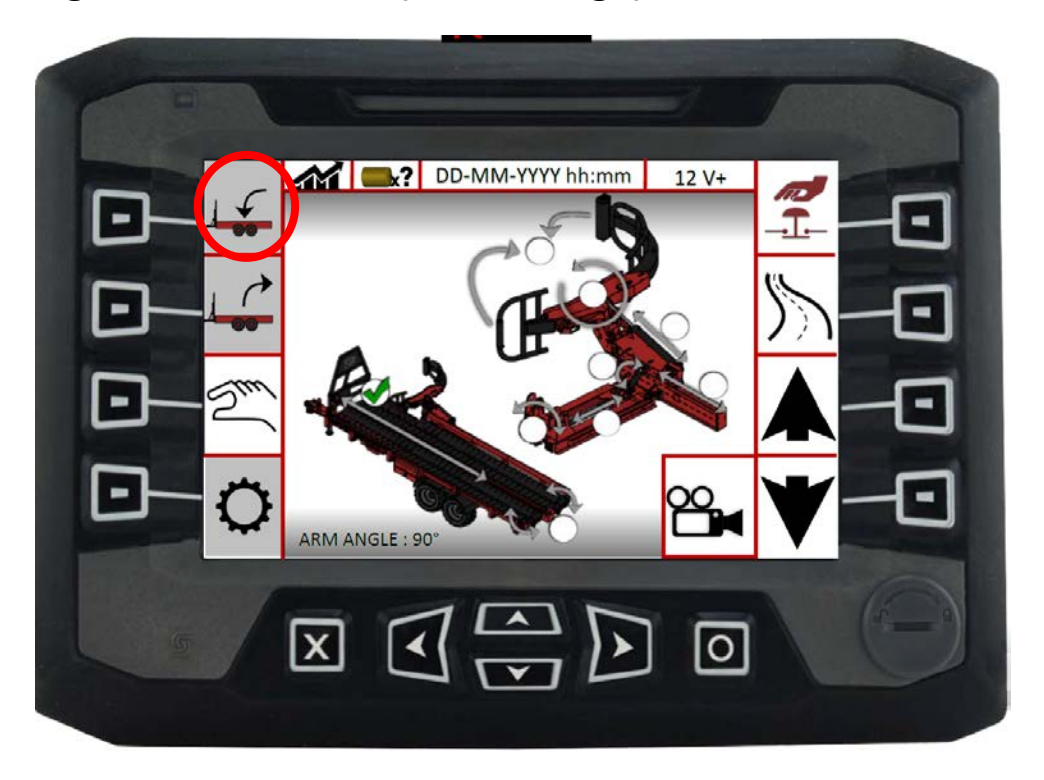

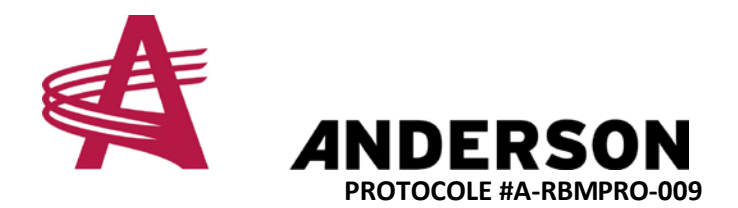

3. S'assurer que votre ordinateur est réglé pour que les balles soit assis sur leur côtés plat tel qu'illustré plus bas. La balle près du bras de chargement sur l'écran doit être en position debout. (Cercle rouge)

|                                              | -  |
|----------------------------------------------|----|
| System max pressure: 001 000   2500 PSI TRIP |    |
|                                              | 3  |
|                                              |    |
|                                              | ני |
|                                              | )  |

Faire attention à toujours désactiver le "mode de chargement automatique" à chaque fois que vous sortez du tracteur en sélectionnant le mode manuel. De cette façon, la machine ne peut pas bouger, enlevant tout risque d'être frapper par une pièce qui bouge. Sécutié avant tout!

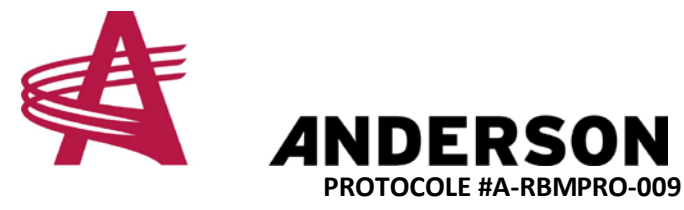

4.

a. Quand le bras de chargement est au dessus du sol, s'assurer que le "système de chargement en mouvement" de la glissière d'amortissement soit parallèle avec le bras de chargement lui-même tel que démontré sur la photo plus bas.

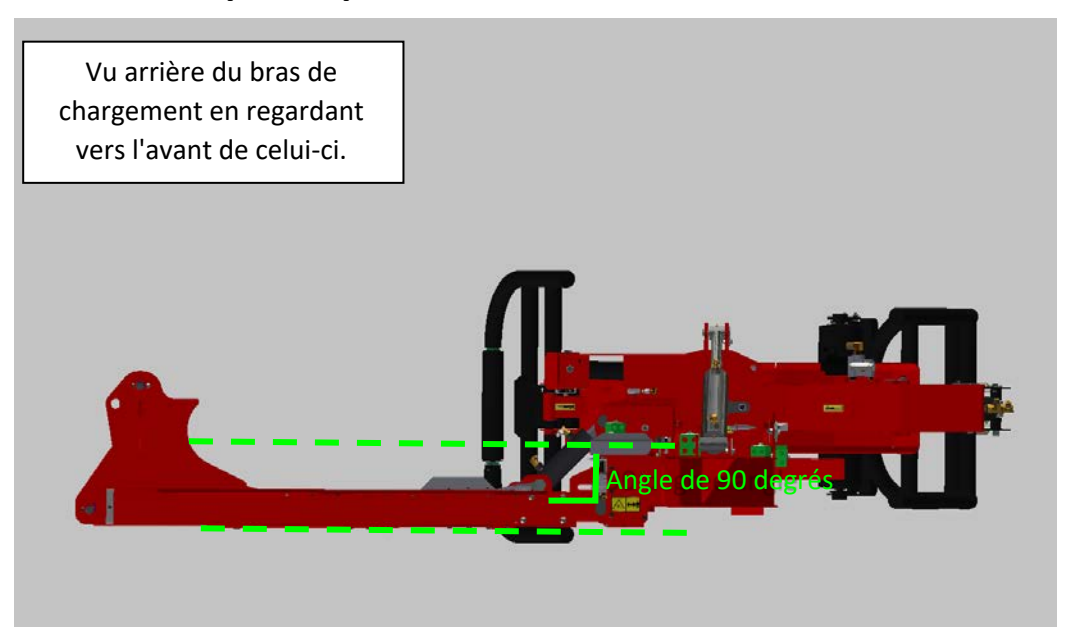

b. Si la glissière d'amortissement n'est pas parallèle, vous devrez ajuster le capteur LS-P3\_R pour que la prochaine fois que vous activerez le mode de chargement automatique, il se place parfaitement. (voir l'emplacement du capteur ci-dessous dans le cercle rouge)

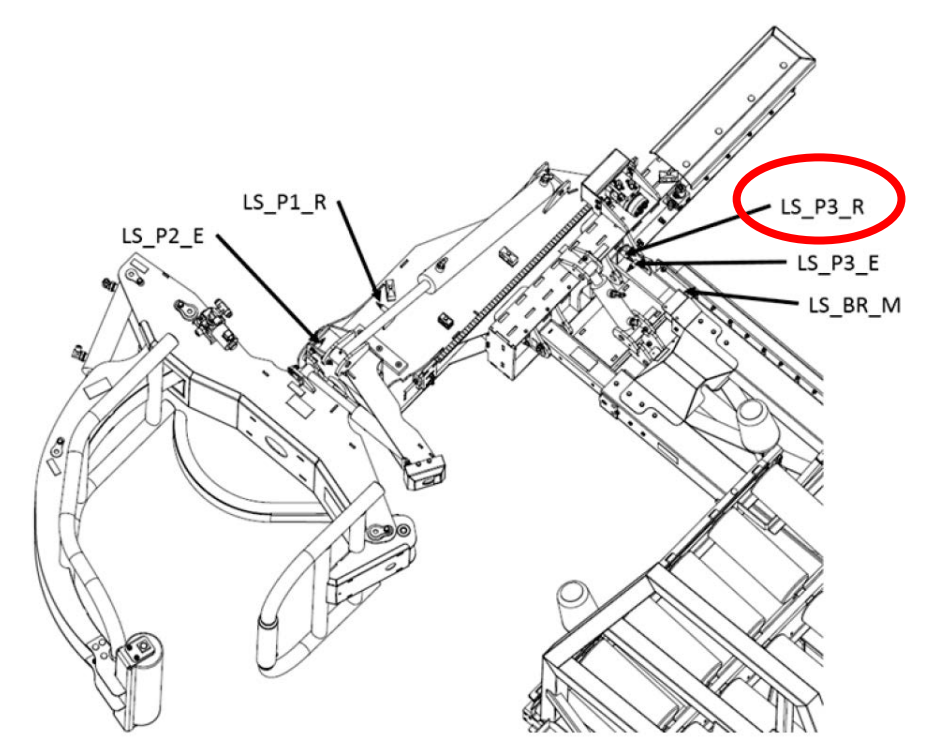

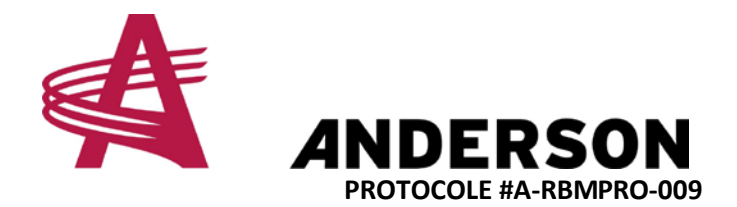

5. Une fois que la glissière d'amortissement est parallèle au bras de chargement, vérifiez que la pince est aussi parallèle au sol. Dans le cas contraire, vous devez ajuster le capteur LS\_P2-E tel qu'illustré par le cercle rouge plus bas.

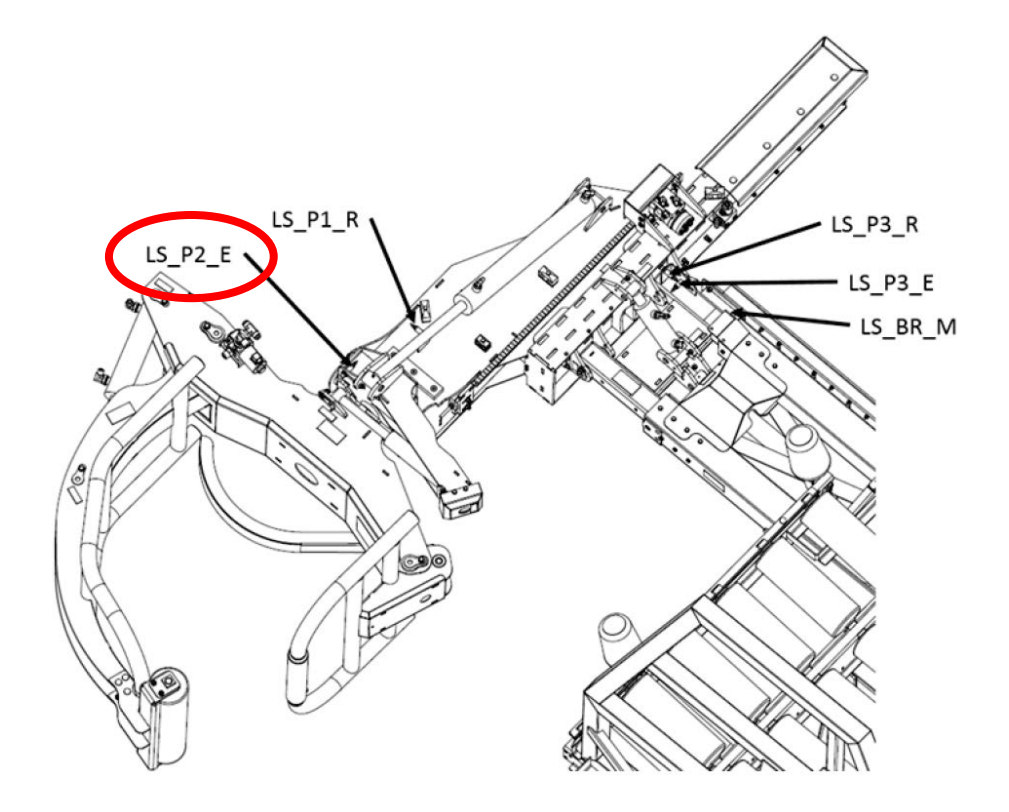

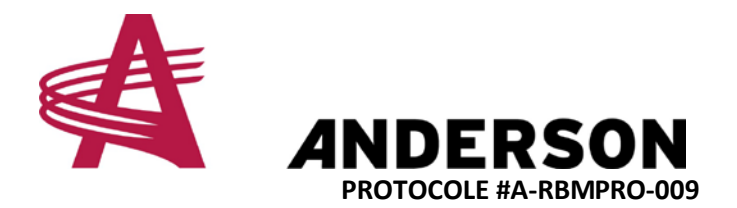

6. Allez ensuite vérifier si les capteurs sont bien positionnés lorsque vous ramassez une balle assis sur le côté arrondi. Activez le mode de chargement automatique encore en cliquant dans le coin en haut à gauche tel qu'illustré dans l'image plus bas (Cercle rouge)

|   | System max pressure:<br>2500 PSI001000TRIP |          |
|---|--------------------------------------------|----------|
|   | × 000000                                   | <u>_</u> |
|   |                                            |          |
|   |                                            |          |
| 6 |                                            |          |

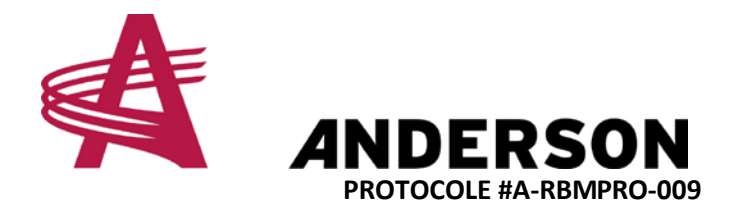

7. Assurez-vous que l'ordinateur est réglé pour des balles assis sur leur côté arrondit comme vous pouvez voir dans l'image plus bas. La balle près du bras de chargement dans l'écran doit être couché sur le côté rond.(Cercle rouge)

| - |                                          |
|---|------------------------------------------|
|   | System max pressure:<br>2500 PSI<br>TRIP |
|   |                                          |
|   |                                          |
|   |                                          |
| 6 |                                          |

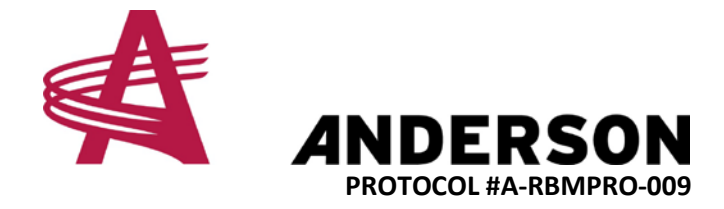

a. Quand le bras de chargement est à un de 27 degrés avec le sol, assurez-vous que le "système de charge en mouvement" de la rampe d'amortissement est parallèle au sol tel qu'illustré plus bas.

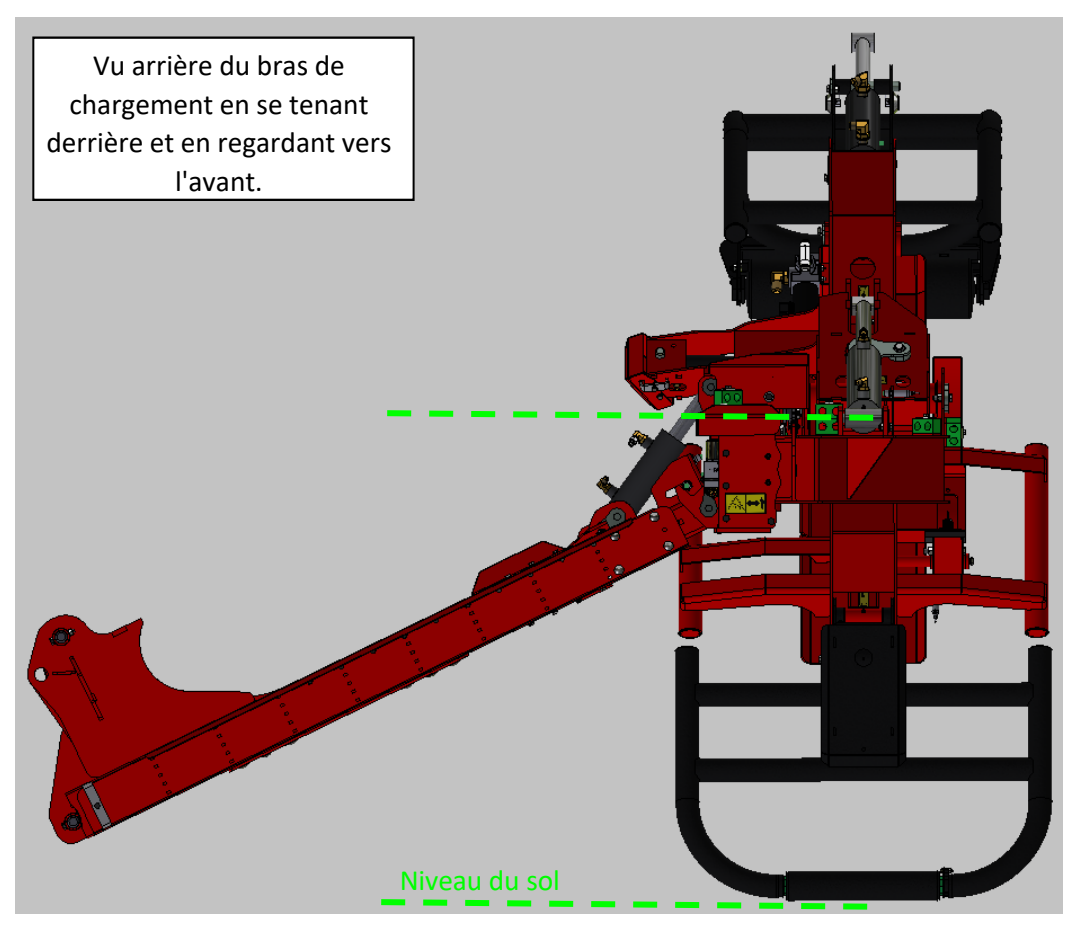

8.

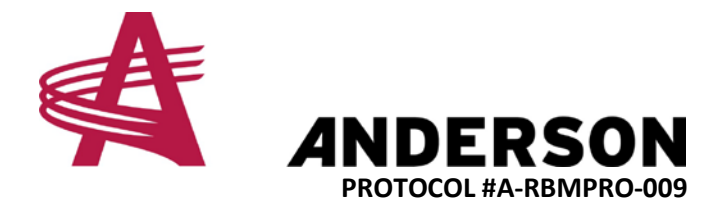

b. Si la rampe d'amortissement n'est pas parallèle, vous devrez ajuster le capteur LS\_P3\_E donc la prochaine fois que vous activerez le mode de chargement automatique, elle va se placée parfaitement. (capteur en question identifié par le cercle rouge)

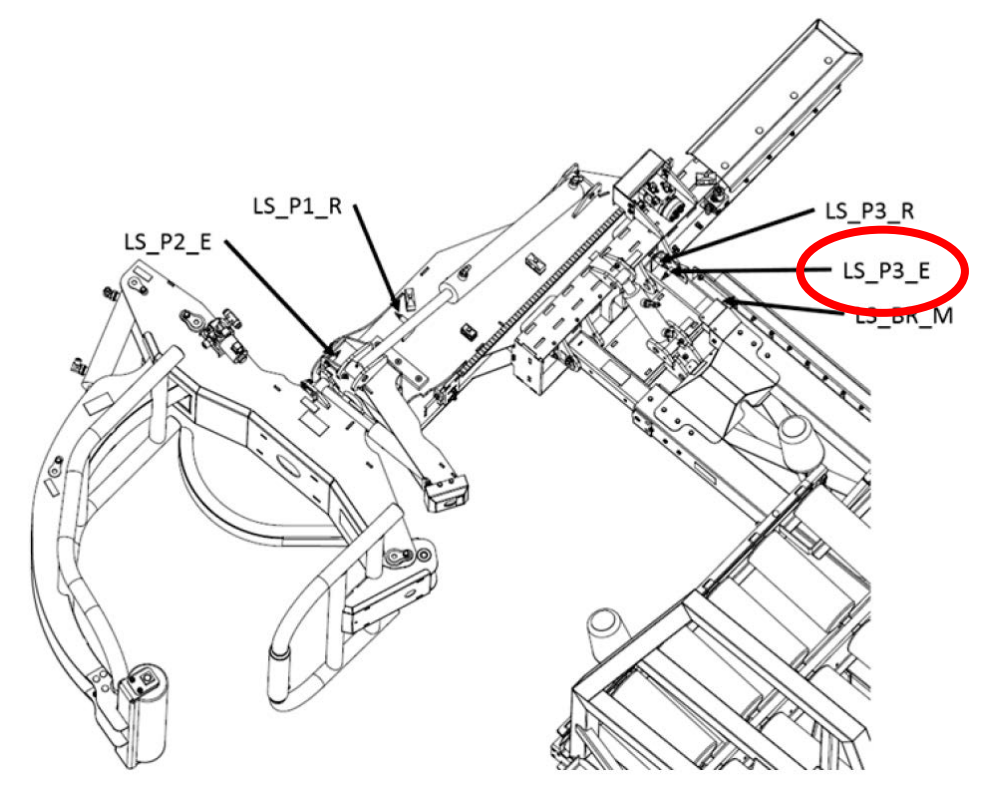

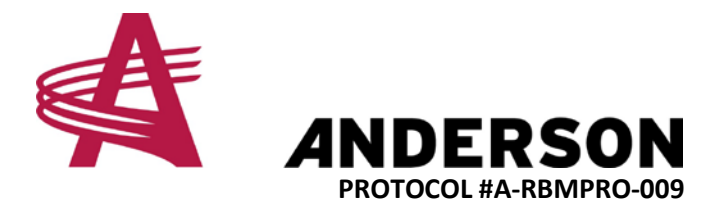

9. Une fois la rampe d'amortissement parallèle au sol pendant que le bras est à un angle de 27 degrés, vérifier si la pince est parfaitement perpendiculaire au sol. Dans le cas contraire, vous devrez ajuster le capteur LS\_P2\_R tel qu'illustré plus bas. (Cercle rouge)

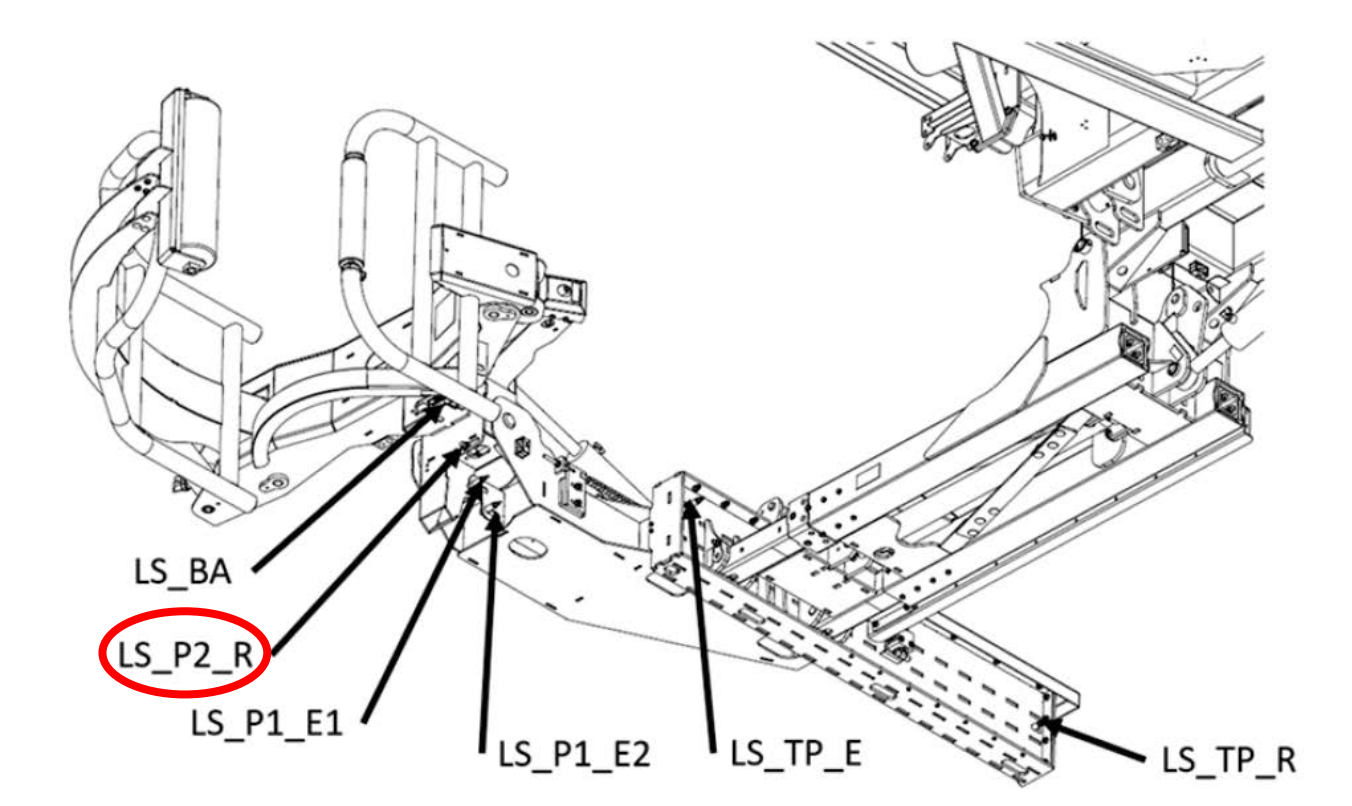

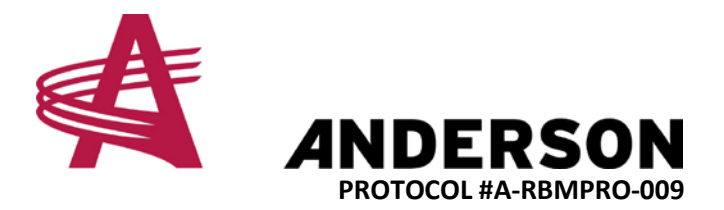

10. Maintenant que vous avez calibrer le capteur d'angle du bras de chargement, et que vous vous êtes assurés que tout les capteurs sont bien positionnés, on peut maintenant ajuster la hauteur du bras de chargement par le biais de l'écran tactile correspondant à vois besoins.

11. Cliquez sur l'icône de réglages dans le coin inférieur gauche de l'écran. (Cercle rouge)

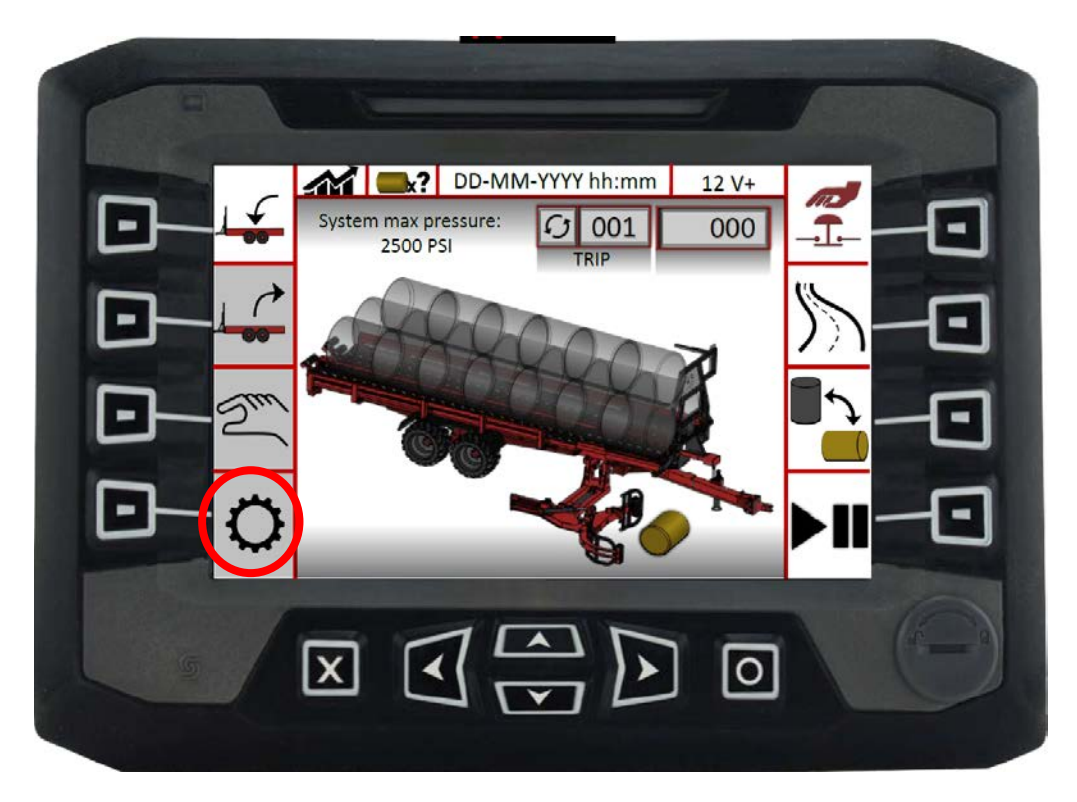

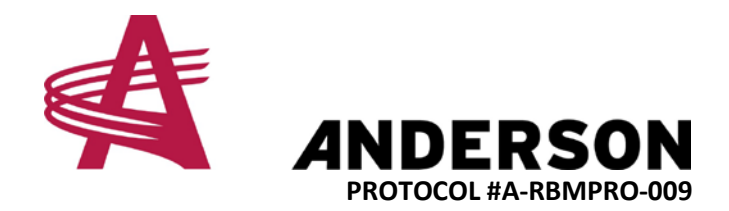

12. Puis cliquez sur l'icône de ROUE DENTÉES et la CLÉ tel qu'illustré dans le cercle rouge plus bas.

| -   |                       |   |
|-----|-----------------------|---|
|     | DD-MM-YYYY hh:mm 12 \ | ו |
|     | x?                    |   |
|     |                       |   |
|     |                       |   |
| 5/1 |                       |   |

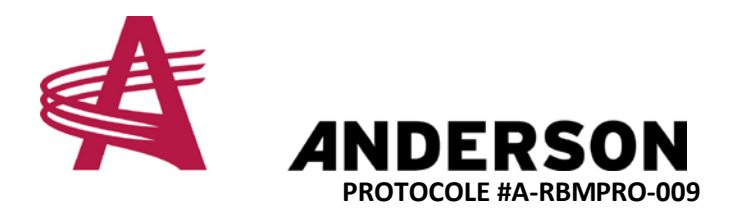

13. Jetez un coup d'œil à l'écran plus bas. Vous pouvez ajuster le paramètre #1 en appuyant sur les touches + et - sur l'écran pour augmenter/réduire l'angle du bras de chargement en mode travail, pour ainsi augmenter la garde au sol une fois que vous retournerez en mode chargement automatique.

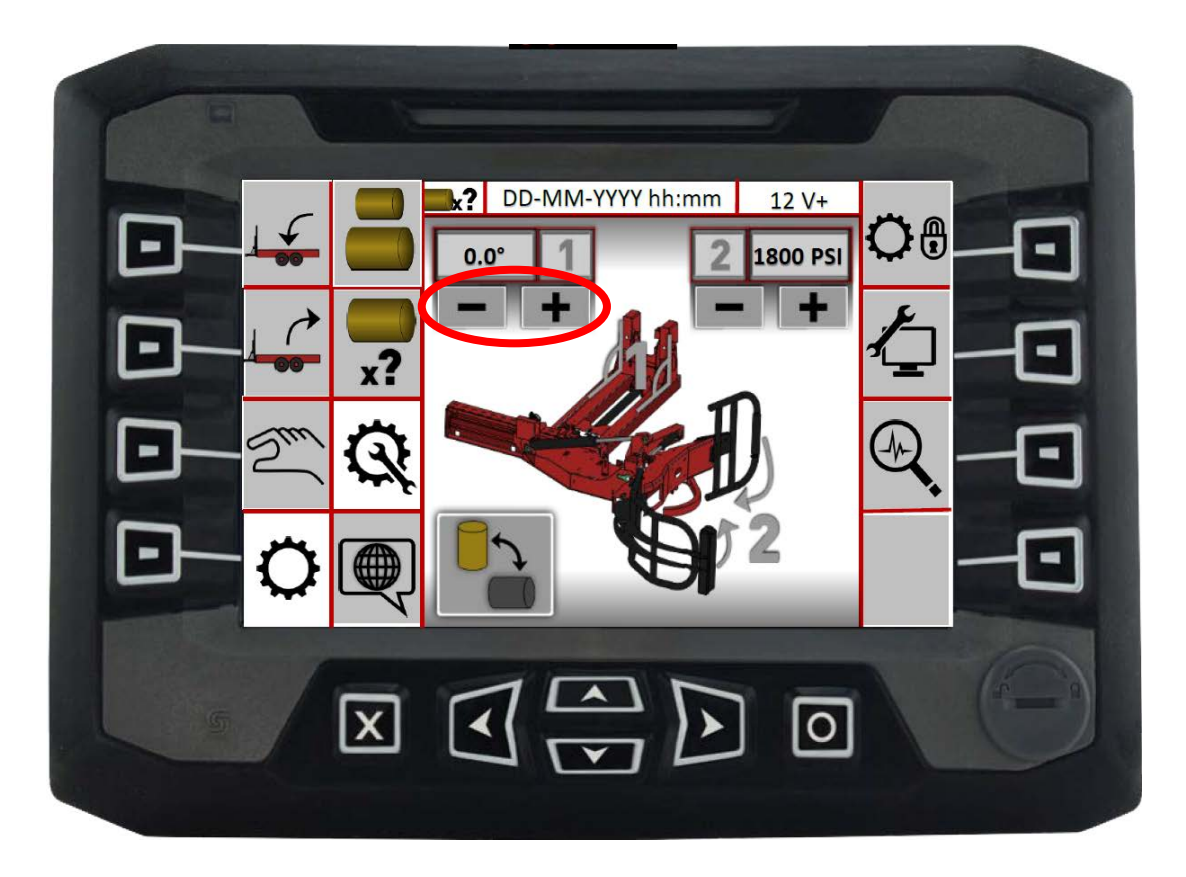

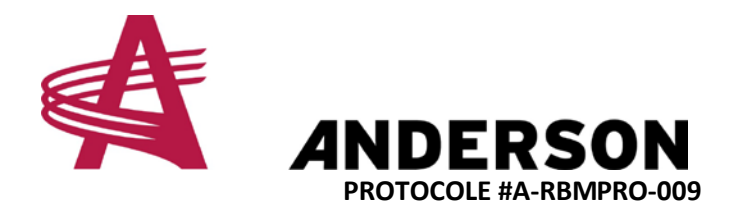

14. Si vous ramassez vos balles par leur côté rond et vous voulez que le bras soit un peu plus éloigner du sol, cliquez sur l'icône encerclé plus bas pour ainsi changer la configuration du bras de chargement dans l'écran. (Cercle rouge)

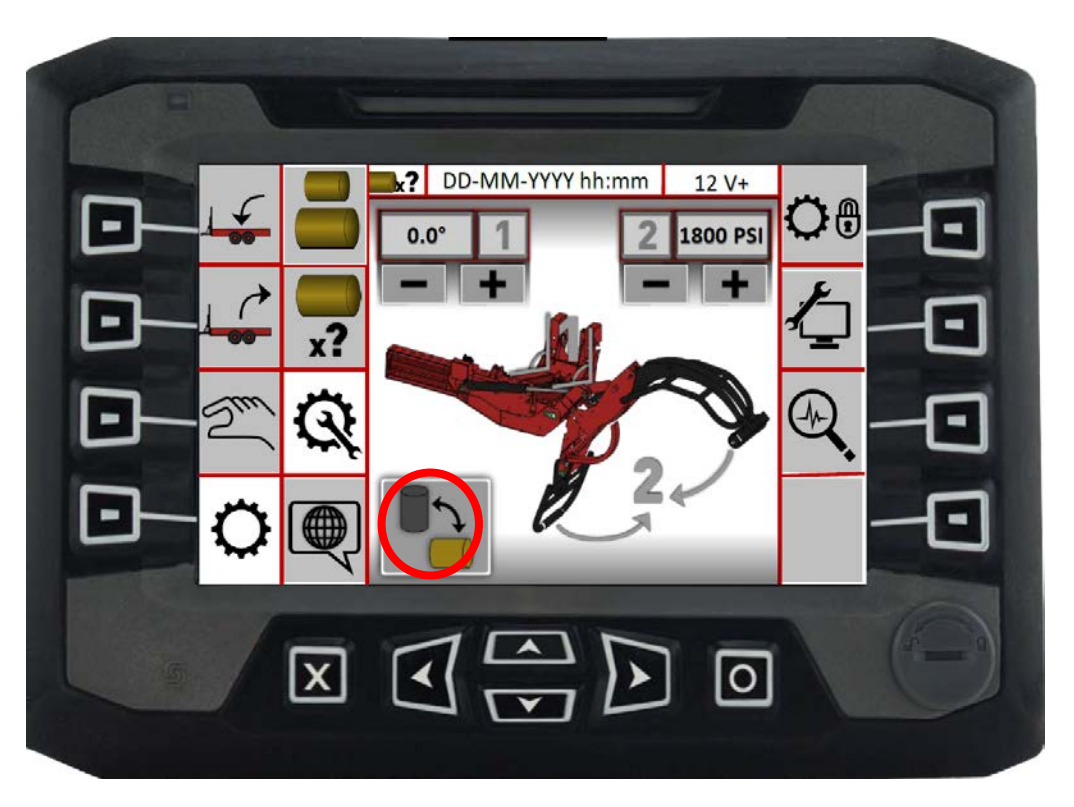

Vous pouvez ainsi changer l'angle du bras de chargement en ajustant le paramètre #1. Augmenter la valeur de ce paramètre aurat pour effet d'élever le bras du sol une fois que vous retournez en mode chargement automatique.